## **i-Ready** Cómo entrar en las lecciones de iReady desde casa usando un ipad.

Este documento define cómo los estudiantes pueden entrar a iReady cuando su distrito utiliza Clever para un acceso a la vez.

1.Baje la aplicación de iReady para estudiantes de la App Store

Usted tiene que bajar las DOS aplicaciones para que funcione

2. Baje la aplicación de Clever de la App Store

3. Clever le preguntara que busque a su escuela, o su escuela y distrito, el nombre aparecera automaticamente.

4. En la siguiente página, usted tendrá la opción de entrar (log in) usando su nombre de usuario y contraseña estándar

Username=número de lonche=nombre de usuario

Password=8 dígitos de fecha de nacimiento=contraseña

5. Esto lo llevará automáticamente a la aplicación de iReady

Haga clic en OPEN

6. Usted podra ver el mensaje "Open this page in iReady?"=abrir esta página en iReady. Haga un click en OPEN. La aplicación de iReady para estudiantes se abrirá y su hijo(a) podran usar iReady.

Nota: Las lecciones aparecerán una vez que entra a iReady si están disponibles. Algunas veces, los estudiantes están en medio de un examen, el cual tiene que ser hecho solamente en la escuela. Si este es el caso, el examen no estará disponible y las lecciones no estarán tampoco disponibles. Si usted entra y ve que no hay lecciones disponibles, los estudiantes están en el medio de un examen. Por favor trate al día siguiente otra vez.

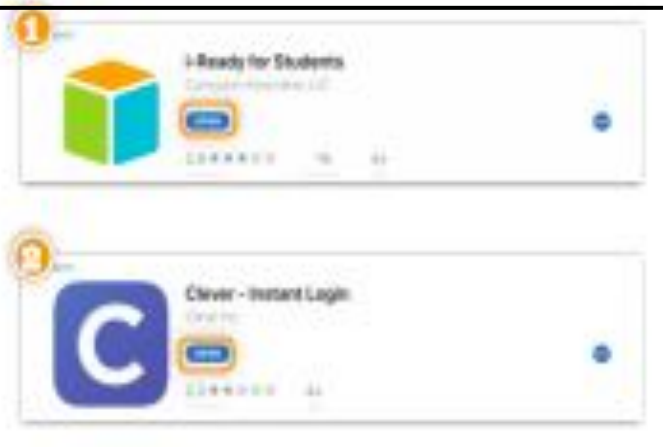

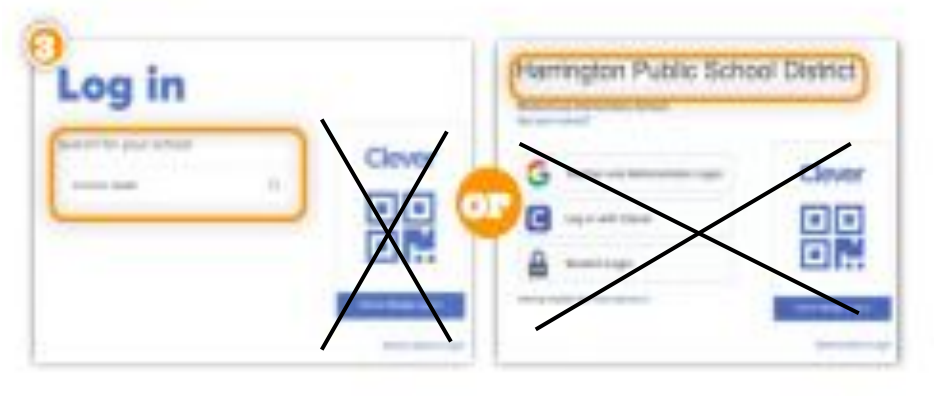

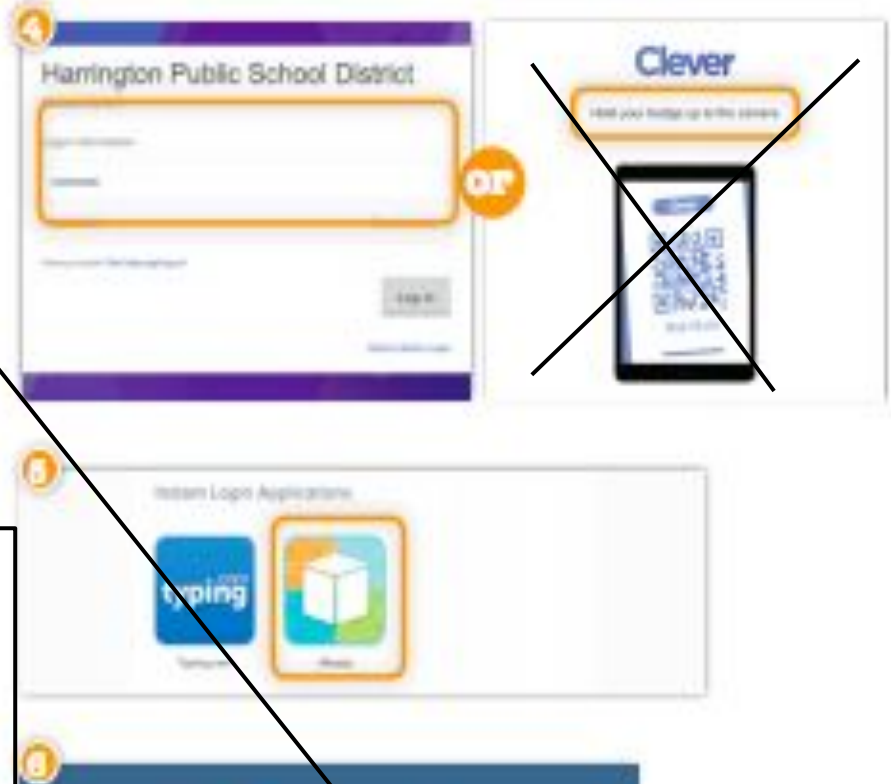